Guide de Connexion au G.R.R. (Gestion de Réservation de Ressources)

 Se connecter à l'adresse suivante : <u>https://w3.ac-rouen.fr/grr/0760082B</u>

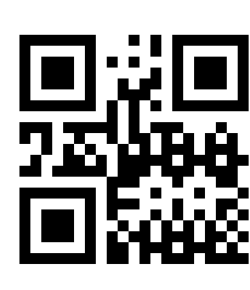

## Gestion et Réservation de Ressources du Lycée Jean Rostand Lycée Rostand - Offranville

En raison du caractère personnel du contenu, ce site est soumis à des restrictions utilisateurs. Pour accéder aux outils de réservation, identifiez-vous :

| IDENTIFICATION |              |         |  |
|----------------|--------------|---------|--|
|                | IDENTIFIANT  |         |  |
|                | MOT DE PASSE |         |  |
|                |              | VALIDER |  |
|                |              |         |  |
|                |              |         |  |

[Contacter l'administrateur]

GRR (Gestion et Réservation de Ressources) - Version GRR 1.9.7e GRR est une application PHP/MySql sous licence GPL, adaptée de MRBS. Pour tout renseignement concernant GRR, rendez-vous sur le site : http://grr.mutualibre.org

| Jean<br>Lycee<br>OF                              | Rosta<br>Protessionne<br>FRANVILLE      | 'nd                                                                                                    | Accueil - Lycée Rostand - Offranville<br>Biervenue grr Rostand Administrateur<br>Gérer mon compte - 1 ● 美谷 1 ● ■<br>Se déconnecter | 17 • oct • 2017 • Aujourdhui<br>Journée Semaine Mois | Administration<br>Lancer une sauvegarde<br>1 personne connectée 098 1             | Mar. 17 Oct. 2017 - 14:16:33<br>Aide<br>Recherche - Rapports - Stats,<br>9 7e - Contacter le support technique |  |
|--------------------------------------------------|-----------------------------------------|----------------------------------------------------------------------------------------------------|----------------------------------------------------------------------------------------------------|------------------------------------------------------|-----------------------------------------------------------------------------------|----------------------------------------------------------------------------------------------------|--|
| Domain<br>> Admi<br>Logisti<br>Matélie<br>Péda c | nes :<br>nistration<br>que<br>l<br>ogie | Resources :<br>Salle de Maintenance<br>Sall de Conseils         < < septembre 2017         octobre 2017         novembre 2017         sources i<br>lun. mar. mer. jeu. ven.           a35         1         s39         54         5         7         8         9         844         1         2         3           a36         4         5         6         7         8         9         9         844         1         2         3           a37         11         12         13         14         15         e41         19         20         9         9         14         15         16         17         19         20         14         15         16         17         19         20         14         15         16         17         19         20         14         15         16         17         19         20         14         15         16         17         16         17         16         17         16         17         16         17         16         17         16         17         16         17         16         17         16         17         16         17         16         17         20         27         28         29< |                                                                                                    |                                                      | Plusieurs mois                                                                    |                                                                                                    |  |
| << Voir le jo                                    | ur preteder                             | it                                                                                                    | Salle de Maintenance<br>Pour réserver cliquer sur le bouton vert                                                                   |                                                      | Voir le jour su<br>Salle des Conseils<br>Pour réserver cliquer sur le bouton vert |                                                                                                    |  |
| Créneau :                                        |                                         |                                                                                                    | Semaine                                                                                                    |                                                      | Semaine                                                                           | Créneau :                                                                                                    |  |
| M1                                               |                                         |                                                                                                    | Mois                                                                                                    |                                                      | Mois                                                                              | M1                                                                                                    |  |
| M2                                               |                                         |                                                                                                    | - <b>1</b>                                                                                                    |                                                      |                                                                                   |                                                                                                    |  |
| M3 -                                             |                                         |                                                                                                    | •                                                                                                    |                                                      |                                                                                   | M3 -                                                                                                    |  |
| M4                                               |                                         |                                                                                                    | •                                                                                                    |                                                      | •                                                                                 | M4                                                                                                    |  |
| M5                                               |                                         |                                                                                                    | •                                                                                                    |                                                      |                                                                                   | M5                                                                                                    |  |
| S1                                               |                                         |                                                                                                    |                                                                                                    |                                                      |                                                                                   | S1                                                                                                    |  |
| 52                                               |                                         | <u> </u>                                                                                                    | <b></b>                                                                                                    | I                                                    |                                                                                   |                                                                                                    |  |
|                                                  |                                         |                                                                                                    |                                                                                                    |                                                      |                                                                                   |                                                                                                    |  |

• Choisir ensuite votre domaine puis votre ressource

| Domaines :         | Ressources :                 | cc. contombro 20       | 17                | ostobro 2017                                                                                                    |                   | novembre 2017                         | Plusieurs r      | nois           |  |
|--------------------|------------------------------|------------------------|-------------------|----------------------------------------------------------------------------------------------------|-------------------|---------------------------------------|------------------|----------------|--|
| Administratio      | n Remorque                   | lun mar mer jeu ven sa | in dim            | lun mar mer jeu ven sam dim                                                                                                    | lun m             | lun mar mer jeu ven sam dim           |                  |                |  |
| > Logistique       | > Trafic Bleu<br>Trafic Cris | s35 1                  | 2 3               | s39 f                                                                                                    | s44               | 1 2 3 4 5                             |                  |                |  |
| Pédagogie          | Trafic Rouge                 | s36 4 5 6 7 8          | 9 10              | s40 2 3 4 5 6 7 8                                                                                                    | s45 6             | 7 8 9 10 11 12                        |                  |                |  |
|                    | -                            | s37 11 12 13 14 15     | 16 17             | s41 9 10 11 12 13 14 18                                                                                                    | s46 13            | 14 15 16 17 18 19                     |                  |                |  |
|                    |                              | s38 18 19 20 21 22     | 23 24             | s42 16 17 18 19 20 21 23                                                                                                    | s47 20            | 21 22 23 24 25 26                     |                  |                |  |
|                    |                              | 537 23 20 21 20 27     | 20                | s45 25 24 25 20 27 20 23<br>s44 30 31                                                                                                    | 540 21            | 20 29 30                              |                  |                |  |
|                    |                              |                        |                   |                                                                                                    |                   |                                       |                  |                |  |
|                    |                              |                        |                   |                                                                                                    |                   |                                       |                  |                |  |
|                    |                              |                        | Semaine : lun     | di 16 oct diman                                                                                                    | che 22 oct.       |                                       |                  |                |  |
|                    |                              | Logistiquo             | Trafic Plou (P    | our résonver elique                                                                                                    | r cur lo houton v | ort) 🗈                                |                  |                |  |
|                    |                              | Logistique             | - Italic bleu (Fi | Jui leselvei ciique                                                                                                    |                   |                                       |                  |                |  |
| << Voir la semaine | e précédente                 |                        |                   |                                                                                                    |                   |                                       | Voir la semair   | ie suivante >> |  |
|                    | lundi 16 oct.                | mardi 17 oct.          | mercredi 18 oct.  | jeudi 19 oct.                                                                                                    | vendredi 20 oct.  | samedi 21 oct.                        | dimanche 22 oct. |                |  |
| Heure :            | Journee                      | Journee                | Journee           | Journee                                                                                                    | Journee           | Journee                               | Journee          | Heure :        |  |
| 07:15 07:20        |                              |                        |                   | <b></b>                                                                                                    |                   |                                       |                  | 07:15 07:20    |  |
| 07:20 07:45        |                              |                        |                   | <b>T</b>                                                                                                    |                   |                                       |                  | 07:30 07:45    |  |
| 07:45 08:00        |                              |                        |                   | <b></b>                                                                                                    |                   |                                       |                  | 07:45 08:00    |  |
| 07:45 - 00:00      |                              |                        |                   | <b></b>                                                                                                    |                   |                                       |                  | 08:00 08:15    |  |
| 08:15 - 08:30      |                              |                        |                   |                                                                                                    |                   |                                       |                  | 08:15 - 08:30  |  |
| 08:30 - 08:45      |                              |                        |                   |                                                                                                    |                   |                                       |                  | 08:30 - 08:45  |  |
| 08:45 - 09:00      |                              |                        |                   |                                                                                                    |                   |                                       |                  | 08:45 - 09:00  |  |
| 09:00 - 09:15      |                              |                        |                   |                                                                                                    |                   | ¥                                     |                  | 09:00 - 09:15  |  |
| 09:15 - 09:30      |                              |                        | <b>_</b>          |                                                                                                    |                   |                                       |                  | 09:15 - 09:30  |  |
| 09:30 - 09:45      |                              |                        |                   |                                                                                                    |                   |                                       |                  | 09:30 - 09:45  |  |
| 09:45 - 10:00      |                              |                        | <u>A</u>          | <b>A</b>                                                                                                    |                   | <b>_</b>                              |                  | 09:45 - 10:00  |  |
| 10:00 - 10:15      |                              | <b>a</b>               | <u>Ä</u>          | i i i i i i i i i i i i i i i i i i i                                                                                                    |                   |                                       | - <u>-</u>       | 10:00 - 10:15  |  |
| 10:15 - 10:30      | <u> </u>                     |                        | <u> </u>          | ă de la companya de la companya de l |                   |                                       |                  | 10:15 - 10:30  |  |
| 10:30 - 10:45      | <u> </u>                     |                        | <u>A</u>          | i a                                                                                                    |                   | i i i i i i i i i i i i i i i i i i i | - <u> </u>       | 10:30 - 10:45  |  |
| 10:45 - 11:00      | <u> </u>                     |                        |                   | - A A A A A A A A A A A A A A A A A A A                                                                                                    |                   |                                       |                  | 10:45 - 11:00  |  |
| 11:00 - 11:15      | - i                          |                        |                   | i a                                                                                                    |                   | i i i i i i i i i i i i i i i i i i i | - <u> </u>       | 11:00 - 11:15  |  |
| 11:15 - 11:30      | <u> </u>                     |                        |                   |                                                                                                    | <u> </u>          |                                       | 1 <u>0</u>       | 11:15 - 11:30  |  |
| 11:30 - 11:45      | - Č                          |                        |                   | Ŭ 💮                                                                                                    | ě                 |                                       | 1 <u>ě</u>       | 11:30 - 11:45  |  |
| 11:45 - 12:00      | <u> </u>                     |                        |                   |                                                                                                    | •                 |                                       |                  | 11:45 - 12:00  |  |
|                    |                              |                        |                   | · · · · · ·                                                                                                    |                   | ÷                                     |                  |                |  |

 Cliquez sur le bouton + vert qui correspond au début du créneau de la réservation

| Accueil - Lycée Rostand - Offranville<br>Bienvenue grr Rostand Administrateu<br>Gérer mon compte - I - KIII<br>Se déconnecter                                                                                                    | 16 ▼ oct ▼ 20<br>Journée Se                                    | 17 ▼ Aujourđhui<br>maine Mois                                                                                                    | Administration<br>Lancer une sauvegarde<br>1 personne connectée | Mar. 17 Oct. 2017 - 15:28:36<br>Aide<br>Recherche - Rapports - Stats.<br>GRR 19.7e - Contacter le support technique |
|----------------------------------------------------------------------------------------------------|----------------------------------------------------------------|----------------------------------------------------------------------------------------------------|-----------------------------------------------------------------|----------------------------------------------------------------------------------------------------|
| Adjouter une réservation<br>Réservation au nom de :<br>Administrateur gr Rostand  Définir par défaut<br>Brève description *:<br>Description complète (facultative) :<br>Débit de la réservation :<br>16 • oct • 2017 • Heure : 08 : 00<br>Fin de la réservation :<br>16 • oct • 2017 • Heure : 08 : 16<br>Réservation confirmée sont automatiquement supprimées)<br>Doma n :<br>Logis /u =<br>Resso rices :<br>Rem que CDT + clic souris pour sélectionner plus d'une ressource<br>Trafic àrieg •<br>Trafic àrieg •<br>Type •<br>(chois sez) •<br>Définir par défaut<br>Chours in par défaut |                                                                | ype de périodicité :<br>Aucune<br>Chaque jour<br>Chaque esmaine •<br>Chaque annsé, même d<br>ate de fin de périodicité :<br>16 • oct • 2017 • | >>Cliquez ici pour fermer les opt<br>e date<br>late             | ions de périodicité<<<                                                                                              |
| Placez une brève description<br>puis indiquez le début et la<br>fin de réservation. Spécifiez<br>ensuite la date butoir de<br>confirmation.                                                                                                    | Choisissez le<br>réservation p<br>éventuelleme<br>périodicité. | type de<br>ouis indiquez<br>nt une                                                                                                    | z<br>Enregi<br>est ac<br>la mod<br>suffit                       | strez : la réservation<br>tée sur le G.R.R. pour<br>ifier ou l'effacer, il<br>de cliquer sur celle-ci               |

dans le calendrier.